## НАСТРОЙКА РОУТЕРА NETGEAR (Вариант 1)

- 1. Подключите кабель от компьютера в один из LAN-портов роутера (обозначены цифрами), а затем подключите кабель, идущий из подъезда, в WAN-порт (либо Ethernet) роутера.
- 2. Зайдите на роутер через любой браузер на вашем ПК, указав необходимый адрес в адресной строке браузера (его адрес по умолчанию — <u>http://192.168.1.1/</u>).
- 3. В открывшимся окне введите логин/пароль от роутера (по умолчанию *admin/ password*). Для настройки выберите в меню слева Настройки и далее Основные настройки:

- На вопрос "**Требуется ли при подключении к Интернету ввести имя пользователя и пароль?**" ответьте – **Да**;

- Имя пользователя указываете логин из памятки абонента;
- Пароль указываете пароль из памятки абонента;
- Режим подключение Всегда включено;

- *IP-адрес компьютера и IP-адрес DNS сервера* следует *получать* автоматически;

- Сохраните настройки кнопкой «Применить»

| Основные настройки                                       |                       |  |
|----------------------------------------------------------|-----------------------|--|
| Требуется ли при подключении к Интернету ввести имя поль | ьзователя и пароль?   |  |
| ода<br>Нет                                               |                       |  |
| Тип подключения                                          | PPPoE                 |  |
| Имя пользователя                                         | Ваш логин по договору |  |
| – Пароль                                                 | Ваш пароль по договор |  |
| Ина службы (если необходимо)                             |                       |  |
| Режим подключения                                        | Всегда включено       |  |
| Время бездействия перед отключением (в минутах)          | 5                     |  |
| Мой IP-адрес                                             |                       |  |
| Маска подсети                                            |                       |  |
| ID appec Muterwet ponta                                  |                       |  |
| Получить автоматически от провайдера                     |                       |  |
| Использовать статический IP-адрес                        | 0.0.0                 |  |
| IP-адрес DNS-сервера (сервера доменных имен)             |                       |  |
| ЭТолучить автоматически от провайдера                    |                       |  |
| О Использовать следующие адреса DNS-серверов             |                       |  |
| Предпочитаемый DNS-сервер                                |                       |  |
| Альтернативный DNS-сервер                                |                       |  |
| МАС-адрес маршрутизатора                                 |                       |  |
| Использовать адрес по умолчанию                          |                       |  |
| а (() спользовать MAC-адрес компьютера                   |                       |  |
| Использовать этот МАС-адрес                              | 00:24:7E:E1:D5:6      |  |

4. Настраиваем Wi-Fi соединение. В боковом меню перейдите в *Настройки беспроводного соединения*. В открывшемся окошке вводите следующие настройки:

- «**SSID**» - название беспроводной сети, оно будет отображаться при поиске беспроводных сетей;

- Канал: Авто;
- Режим: до 54Мбит/с;
- Среди «Параметров безопасности» следует выбрать WPA2-PSK[AES];

- Также укажите фразу-пароль, чтобы никто не мог подключиться к беспроводной сети без Вашего ведома. Пароль должен быть длиной от 8 до 63 цифр;

- Подтвердите настройки кнопкой «Применить»;

| <ul> <li>Мастер установки</li> <li>Добавить WPS</li> <li>клиента</li> </ul>                                                                                                    | Параметры беспроводного соединения                                                                                                    |                          |  |
|----------------------------------------------------------------------------------------------------|----------------------------------------------------------------------------------------------------|--------------------------|--|
| Установка<br>• Основные                                                                                                    | Беспроводная сеть<br>Имя (SSID):                                                                                                    | NETGEAR                  |  |
| настройки<br>Параметры<br>Беспроводного<br>соединения                                                                                                    | Регион.<br>Канал:<br>Режим:                                                                                                    | Авто •<br>До 54 Мбит/с • |  |
| <ul> <li>Гостевая сеть</li> <li>Фильтрация</li> <li>содержимото</li> <li>Журналы</li> <li>Блокировать<br/>сайты</li> <li>Службы<br/>блокировки</li> <li>Расписание</li> <li>Эл. почта</li> <li>Сохранение</li> <li>Состояние<br/>маршрутизатора</li> <li>Подключенные<br/>устройства</li> </ul> | Параметры безопасности<br>Her<br>WEP<br>WPA-PSK [TKIP]<br>WPA-PSK [AES]<br>WPA-PSK [TKIP] + WPA2-4<br>Параметры безопасности (<br>Фраза-паропь: 12345678 | Параметры безопасности   |  |

Базовая настройка роутера завершена!